## Filters - Can be saved as permanent filters + find "completed" notifications

It is now possible to save your filters so that you don't have to fill out the matrix every time you perform a search, but can save it permanently. You can save many filters. The filter is personal and is only saved on your own login.

It is easy and simple:

1. Click on the magnifying glass in "search"

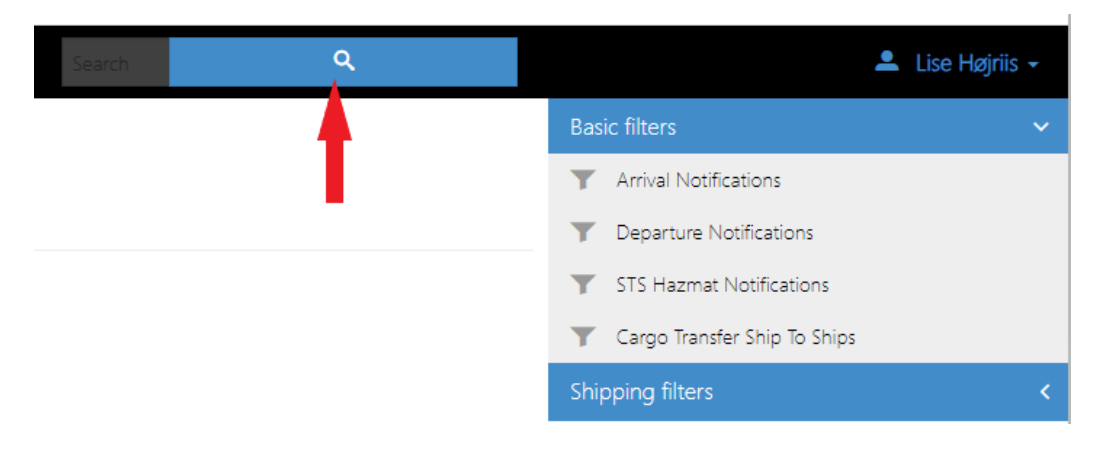

2. Fill in your search criteria. It is also possible to link multiple "Ports of call" to the same filter.

| Search Q                                  |                    |                     |              | <b>≜</b> (  | ise Højriis | +  |   |
|-------------------------------------------|--------------------|---------------------|--------------|-------------|-------------|----|---|
| Notification                              |                    |                     |              |             |             |    |   |
| content/jpe: no                           | onfication         |                     |              |             | •           | ١. |   |
|                                           | Created:           |                     | to           |             |             |    |   |
|                                           | Updated:           |                     | to           |             |             |    |   |
|                                           | Organisation:      | Organisation        |              |             |             |    |   |
|                                           | Reference:         | Reference           |              |             |             |    |   |
|                                           | Type:              | Select the Type     |              |             | ×           |    |   |
|                                           | Status:            | Select the Status   |              |             | ×           |    |   |
|                                           | _                  | Ship identific      | ation        |             |             | Ŀ  |   |
|                                           | Name:              | Name                |              |             |             |    |   |
|                                           | IMO Number:        | IMO Number          |              |             |             |    |   |
|                                           | MMSI Number:       | MMSI Number         |              |             |             |    |   |
|                                           | Call Sign:         | Call Sign           |              |             |             |    |   |
|                                           | Flag State:        | Select the Flag Sta | rte -        |             | ×           |    |   |
|                                           |                    | Voyage              |              |             |             | Ŀ  |   |
|                                           | Port Of Call:      | Select the Port Of  | Call         |             | ×           |    |   |
| Reg                                       | jion of last port: | Select the Region   | of last port |             | ×           |    |   |
| Port Eta                                  | To Port Of Call:   |                     | to           |             |             |    |   |
| Port Ata                                  | To Port Of Call:   |                     | to           |             |             |    |   |
|                                           |                    | -                   |              |             |             |    |   |
|                                           |                    |                     |              |             |             |    |   |
|                                           |                    |                     |              |             |             |    |   |
| notification<br>contentType: notification |                    |                     |              |             |             |    | Ŧ |
|                                           |                    |                     |              |             |             |    |   |
| Created:                                  |                    |                     | to           |             |             |    |   |
|                                           |                    |                     |              |             |             |    |   |
| Updated:                                  |                    |                     | to           |             |             |    |   |
| Status:                                   | DRAFT ×            | 24HOURPR            | EARRIVA      | L ×         |             |    | × |
| Port Port Of Call:                        | × Aalborg          | g (DKAAL) 🗙         | × Aben       | nra (DKAAB) | <b>x</b> (  |    | × |
|                                           |                    |                     |              |             |             |    |   |

3. Click on "save as filter"

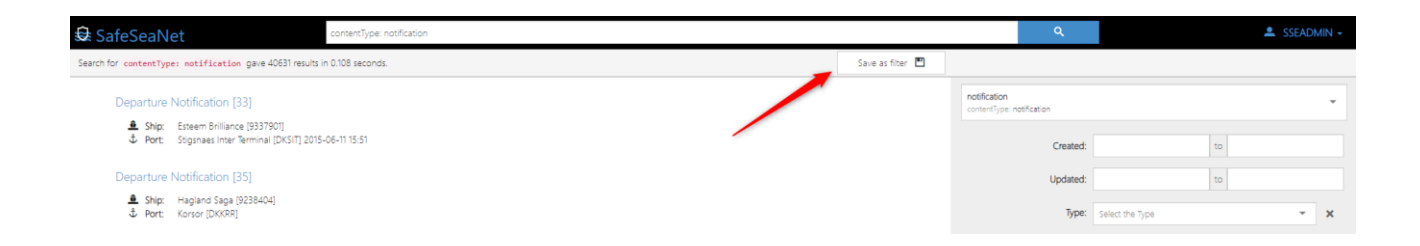

4. Give the filter a descriptive name.

| Save search as filter                                               |    |        |
|---------------------------------------------------------------------|----|--------|
| Filter Name:<br>My Custom Filter                                    |    |        |
| Query:<br>contentType:notification<br>Content Type:<br>notification |    |        |
|                                                                     | Ok | Cancel |

5. The filter is now available under "User filters" on the right side of the dashboard.

| SafeSeaNet       |                  | Search                |                       |                           |                  |           | ٩   |                  | 💄 SSEAD              | MIN - |
|------------------|------------------|-----------------------|-----------------------|---------------------------|------------------|-----------|-----|------------------|----------------------|-------|
| Custome Asla     |                  |                       |                       |                           |                  |           |     | Basic filters    |                      | ~     |
| System Adr       | ninistrator c    | asnboard w            | elcome SSEADMIN       |                           |                  |           |     | T Arrival Notifi | cations              |       |
|                  |                  |                       |                       |                           |                  |           |     | T Departure N    | otifications         |       |
|                  |                  |                       |                       |                           |                  |           |     | T STS Hazmat     | Notifications        |       |
| Manage users and | groups Manage    | roles and permissions | Pending notifications | Monitor server disk usage |                  |           |     | T Cargo Transf   | er Ship To Ships     |       |
|                  |                  |                       |                       |                           |                  |           |     | T Bunkering St   | nip To Ships         |       |
| Arrival and De   | eparture Notif   | ications              |                       |                           |                  |           |     | RDN-Test filters |                      | <     |
| Туре 🔻 🕈         | Created T        | • IMO • •             | Ship 🔻 🕏              | Port of Call              | ETA/ETD          | Status    | Υ ο | Commissioning    |                      | <     |
| Arrival          | 2024-05-16 15:08 | 5151294               | FERAH                 | Kolby Kas (DKKOK)         |                  | DRAFT     |     | RDN-Test filters |                      | <     |
| Arrival          | 2024-05-15 20:07 | 9999999               | test ship             | Aalborg (DKAAL)           | -                | DRAFT     |     | Commissioning    |                      | <     |
| Departure        | 2024-03-18 13:12 | 5138917               | Poul Erik Olsen       | Aarhus (DKAAR)            | 2024-03-08 13:05 | COMPLETED |     | User filters     |                      | ~     |
| Departure        | 2024-03-18 13:11 | 9536870               | ESVAGT CAPRI          | Esbjerg (DKEBJ)           | 2024-03-17 13:08 | COMPLETED | 4   | MRS Notifica     | tions                |       |
| Arrival          | 2024-03-18 13:07 | 5137779               | SS WILLIAMS CLARK     | Skagen (DKSKA)            | 2024 02 15 12:00 | DRAFT     |     | Y My Custom      | Filter Notifications |       |
| Arrival          | 2024-03-10 13:07 | 9550070               |                       | Esojerg (DKEDJ)           | 2024-03-15 15:08 | COMPLETED |     |                  |                      |       |
| ▲ Departure      | 2024-03-18 13:06 | 7633143               | POVL ANKER            | Skagen (DKSKA)            | 2024-03-23 07:30 | DRAFT     | -   |                  |                      |       |

6. Delete the filters you don't need. This is done from "User settings" in the top right corner, under your name.

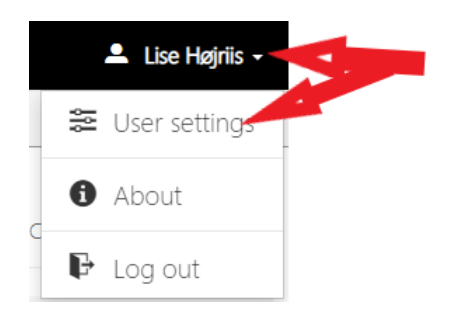

| A c     | -f-CN-+                                  | Coarch                   |              |            | Q          |                 |
|---------|------------------------------------------|--------------------------|--------------|------------|------------|-----------------|
| 354 58  | aresearvet                               | Jeanon                   |              |            |            |                 |
| User Se | ettings                                  |                          |              |            |            |                 |
| Â       | User Settings                            |                          |              |            |            | CHANGE PASSWORD |
|         | Organisation: CommissioningTests > RDN-T | est                      |              |            |            |                 |
|         | Local drafts:                            |                          |              |            | Roles:     |                 |
|         |                                          | Version                  |              |            | - зузланин |                 |
|         | User filters:                            |                          |              |            |            |                 |
|         | Name                                     | Query                    | Content Type | Actions    |            |                 |
|         | MRS                                      | contentType:mrs          | mrs          | <b>∞ x</b> |            |                 |
|         | My Custom Filter                         | contentType:notification | notification | ĭ ×        |            |                 |

## Find "Completed" notifications

1. Click on the funnel

|             |               |                 |                  |         |        | Ļ            |
|-------------|---------------|-----------------|------------------|---------|--------|--------------|
| Arrival and | d Departure I | Notifications   |                  |         |        |              |
| Туре        | ▼ ‡ IMO       | <b>▼</b> ≑ Ship | T + Port of Call | ETA/ETD | Status | <b>▼</b> ≑ 1 |

2. A pop-up window with "filters" opens, and under "status", select "completed" from the dropdown. Finish by clicking "apply".

| 0   | SafeSe      | aNet                  | Search                   |                         |                              |                      | ٩                                  |   |       | 🏝 Martin Ahl -                 |   |
|-----|-------------|-----------------------|--------------------------|-------------------------|------------------------------|----------------------|------------------------------------|---|-------|--------------------------------|---|
| с.  | unte po     | Adaptoistate          | , dachbaard .            |                         |                              |                      | Filters                            |   |       | asic filters 🔹 👻               | - |
| 2)  | /stem       | Administrato          | dashboard v              | Velcome Martin Ahl      |                              |                      | T IIGELA                           |   | 1     | Arrival Notifications          |   |
|     |             |                       |                          |                         |                              | Туре:                | Arthül ×                           | × | ۰ I - | Ceparture Notifications        |   |
|     |             |                       | 10                       | _                       |                              | Created:             | 10                                 |   | 1     | STS Hazmat Notifications       |   |
|     | Managara    |                       |                          |                         | International Action         | Undetect             |                                    |   | 1     | F Cargo Transfer Ship To Ships |   |
|     | wanege o    | sers and groups inter | agencies and permissions | Periority inconcectoris | mornor server ups upage      | -shraner             |                                    |   | - 1   | F Bunkering Ship To Ships      |   |
| Ar  | rival ar    | nd Departure No       | tifications              |                         |                              | IMO:                 | MO                                 |   | - 10  | sar Rhans                      | ć |
|     | Type        | T . Updated           | T 0 NO T 0               | Ship T                  | Port of Call                 | MMSE                 | MNS                                |   |       |                                |   |
| 3.0 | K (krist) W |                       |                          |                         |                              | Ship                 |                                    |   |       |                                |   |
| ۵   | Antral      | 2024-08-29 12:50      | 9663285                  | ISLAND BAY              | Pejo (DIVEI)                 | Barris of Collinson  |                                    |   |       |                                |   |
|     | Anival      | 2024-08-29 12:46      | 7106588                  | JOSE MARIA SOERAL       | Grenaa (DKGRE)               | Port of Call Name:   | Fort of Call Name                  |   |       |                                |   |
|     | Arrival     | 2024-08-29 11:50      | 9020417                  | LISELDITE ESSBERGER     | Grenze (DKGRE)               | Port of Call Locode: | Part of Cell Locode                |   |       |                                |   |
|     | Antral      | 2024-08-29 08:55      | 9845988                  | ISLAND ORAGON           | Prederikshevn (DKPCH)        | ETA:                 | 10                                 |   |       |                                |   |
|     | Arrival     | 2024-08-28 09:18      | 1009170                  | LADY SHERIDAN           | Prederikshavn (DKFDH)        | 5777                 | 10.                                |   |       |                                |   |
| Δ   | Arrival     | 2024-08-23 19:52      | 1008869                  | set                     | Fakse Ladeplads Havn (DKR4K) | E104                 |                                    | _ |       |                                |   |
|     | Arrival     | 2024-08-13 10:18      | 8124450                  | JESSICA NATUNA          | Exbjerg (DKEBJ)              | Salue:               | Select the Status                  | × |       |                                |   |
|     | Anival      | 2024-08-18 10:12      | 7702499                  | MS MAGGE                | Skagen (DKSKA)               | REF:                 | DRAFT                              | _ |       |                                |   |
|     | Anival      | 2024-05-16 15:08      | 5151294                  | FERAH                   | Kolby Kas (DKROR)            |                      | COMPLETED                          |   |       |                                |   |
|     | Anival      | 2024-05-15 20:07      | 9999999                  | test ship               | Aalborg (DKAAL)              |                      | 72HOLRMSARNAL                      | - |       |                                |   |
|     | Anival      | 2024-09-18 19:15      | \$1\$7779                | SS WILLIAMS CLARK       | Skagen (DKSKA)               | 1                    | DAHOURPREAMINING.<br>PREDERLIGTURE |   |       |                                |   |
|     | Anival      | 2024-03-10 13:12      | 9536570                  | ESVAGT CAPRI            | Eddjerg (2008.)              |                      | RENDING                            |   |       |                                |   |
|     | Arrival     | 2024-03-18 13:13      | 5/389/7                  | Poul Brik Olsen         | Aarhus (DKAAR)               |                      |                                    | - |       |                                |   |
|     | Arrival     | 2024-03-18 13:12      | 7853145                  | POVLANKER               | Skagen (DKSKA)               | •                    |                                    |   |       |                                |   |

## Enjoy